## Gestire una Fattura Elettronica

L'utente assegnatario delle fatture elettroniche troverà le fatture da lavorare tra i propri Protocolli in carico.

Spostandosi nella scheda **Vedi Chiusi**, potrà visualizzare tutti i <u>flussi</u> protocollati e a lui assegnati, ma non da lavorare.

| Protocolli in c              | arico       |                |                                                                               |       |                 |           | Û / -    |
|------------------------------|-------------|----------------|-------------------------------------------------------------------------------|-------|-----------------|-----------|----------|
| Ufficio Tutt<br>Scadenza tra | i           | Salva          | Trasm. Dal Trasm. a C Applica Filtri                                          |       |                 |           |          |
|                              | Num.        | Trasmesso il 🗢 | Oggetto Prov./Dest.                                                           |       | Al Termine      | Trasm.    | Letti    |
|                              |             |                |                                                                               |       |                 |           |          |
| AG                           | 361 / 2018  | 26/09/2018     | FATTURA N. 2018 1603 DEL 09/08/2018, FATTURA N. 2018 9603 DE MUCCI ALESSANDRO | 🗢 O T |                 | 4         | 2        |
| AG                           | 361 / 2018  | 26/09/2018     | FATTURA N. 2018 1603 DEL 09/08/2018, FATTURA N. 2018 9603 DE MUCCI ALESSANDRO | S 🖯 🗸 |                 | 4         | 2        |
| AG                           | 361 / 2018  | 26/09/2018     | FATTURA N. 2018 1603 DEL 09/08/2018, FATTURA N. 2018 9603 DE MUCCI ALESSANDRO | 🗢 🖯 T |                 | 4         | 2        |
| AG                           | 361 / 2018  | 26/09/2018     | FATTURA N. 2018 1603 DEL 09/08/2018, FATTURA N. 2018 9603 DE MUCCI ALESSANDRO | S 🖯 🕈 |                 | 4         | 2        |
| А 🕜 📕                        | 361 / 2018  | 26/09/2018     | FATTURA N. 2018 1603 DEL 09/08/2018, FATTURA N. 2018 9603 DE MUCCI ALESSANDRO | 🗢 🛛 T |                 | 4         | 2        |
| A 🕜 📕                        | 361 / 2018  | 26/09/2018     | FATTURA N. 2018 1603 DEL 09/08/2018, FATTURA N. 2018 9603 DE MUCCI ALESSANDRO | 🗢 O T |                 | 4         | 2        |
| A 🕜 📕                        | 361 / 2018  | 26/09/2018     | FATTURA N. 2018 1603 DEL 09/08/2018, FATTURA N. 2018 9603 DE MUCCI ALESSANDRO | 🗢 🖯 T |                 | 4         | 2        |
|                              |             |                |                                                                               |       |                 |           |          |
| Ø 🖶 🗞                        | •           |                | M < Pagina 238 di 250 🕨 M                                                     | Vi    | sualizzati 2 13 | 4 - 2 142 | di 2 242 |
| In Carico 🔘                  | Vedi Chiusi | i 💽 Scadu      | ti 🔿 Rifiutati 🔿 Vedi Inviati 🔿 Da Firmare 🔿                                  |       |                 |           |          |

Tornando tra quelli **In Carico**, invece, troverà le singole <u>fatture spacchettate</u> da gestire, con le relative date di scadenza.

| Protocolli in c               | arico      |                |                              |                                   |                     |                                                            |       |            |             | Û 🖉 -    |
|-------------------------------|------------|----------------|------------------------------|-----------------------------------|---------------------|------------------------------------------------------------|-------|------------|-------------|----------|
| Ufficio Tutti<br>Scadenza tra |            | ✓<br>♦ Salva   | Filtri Trasm. Dal            | Trasm. a                          |                     | <ul><li>ঝ Applica Filtri</li><li>๗ Svuota Filtri</li></ul> |       |            |             |          |
|                               | Num.       | Trasmesso il 🗢 | 0)                           | ggetto                            | Prov./Dest.         |                                                            |       | Al Termine | Trasm.      | Letti    |
|                               |            |                |                              |                                   |                     |                                                            |       |            |             |          |
| AG                            | 20 / 2017  | 16/01/2017     | FATTURA N. 9951 DEL 18/02/2  | 016, FORNITORE: SOCIETA' ALPHA    | RI MUCCI ALESSANDRO |                                                            | 🔓 🛓   | -763       | 1           | 1        |
| AG 📕                          | 29 / 2017  | 30/01/2017     | ATTURA N. 20160966 DEL 31    | /12/2016, FORNITORE: RIECO SPA. ( | O MUCCI ALESSANDRO  |                                                            | 🔓 💵   | -701       | 1           | 1        |
| A 🕜 📕                         | 30 / 2017  | 30/01/2017     | ATTURA N. 20160966 DEL 31    | /12/2016, FORNITORE: RIECO SPA. ( | O MUCCI ALESSANDRO  |                                                            | 🔓 🛛 I | -701       | 1           | 1        |
| А 🕑 📕                         | 32 / 2017  | 30/01/2017     | ATTURA N. 20160966 DEL 31    | /12/2016, FORNITORE: RIECO SPA. ( | O MUCCI ALESSANDRO  |                                                            | 🔒 💵   | -701       | 1           | 1        |
| A 🕜 📕                         | 33 / 2017  | 30/01/2017     | M FATTURA N. 20160966 DEL 31 | /12/2016, FORNITORE: RIECO SPA. ( | O MUCCI ALESSANDRO  |                                                            | 🔒 🛓   | -701       | 1           | 1        |
| А 🕜 📕                         | 34 / 2017  | 30/01/2017     | FATTURA N. 20160966 DEL 31   | /12/2016, FORNITORE: RIECO SPA. 0 | O MUCCI ALESSANDRO  |                                                            | 🔒 💵   | -701       | 1           | 1        |
|                               |            |                |                              |                                   |                     |                                                            |       |            |             |          |
| Ø 🖨 🛯                         | •          |                |                              | 😽 < Pagina 🔟 di 55 🕨              | ► H                 |                                                            |       | Visua      | lizzati 1 - | 9 di 493 |
| In Carico                     | Vedi Chius | si O Scadi     | uti O Rifiutati O            | Vedi Inviati 🔿 Da Firr            | nare ()             |                                                            |       |            |             |          |

Per lavorare una fattura, aprirla con un doppio click. Nella scheda *Allegati* è presente la fattura vera e propria, che può essere aperta e visualizzata. Infine cliccare **Presa in Carico**.

Last update: 2019/01/07 guide:protocollo:fatture\_gestione https://wiki.nuvolaitalsoft.it/doku.php?id=guide:protocollo:fatture\_gestione&rev=1546878871 16:34

| Gestione Trasmissioni                                                                                                    |                                    |                             |  |  |  |  |  |  |
|----------------------------------------------------------------------------------------------------|------------------------------------|-----------------------------|--|--|--|--|--|--|
| Mittente Trasmissione:         del 07/01/2019           Oggetto Trasmissione:         TRASMISSIONE DA INSERIMENTO PROTOCOLLO N.270/2019           Protocollo:         270 / 2019 - A del 07/01/2019 | Visualizza Protocollo              |                             |  |  |  |  |  |  |
| FATTURA N. 18 DEL 28/12/2018, FORNITORE: STUDIO SPA. CODICE DESTINATARIO: O                                                                                                    |                                    |                             |  |  |  |  |  |  |
| Fascicolo Principale                                                                                                    |                                    |                             |  |  |  |  |  |  |
| Dati Principali Trasmissioni del Documento Allegati (3) Dati Aggiuntivi                                                                                                    | Note (0) Fascicoli (0)             | 🗎 Rifiuta                   |  |  |  |  |  |  |
| Mittenti 🗢                                                                                                    | Destinatari 🕈 Tipo Mail Acc. Cons. |                             |  |  |  |  |  |  |
| STUDIO SPA                                                                                                    | MUCCI ALESSANDRO T                 | Presa in Carico             |  |  |  |  |  |  |
|                                                                                                    |                                    | •                           |  |  |  |  |  |  |
|                                                                                                    |                                    | 🖶 Ricevuta                  |  |  |  |  |  |  |
| Destinatario Q Ufficio Q Settore Oggetto                                                                                                    |                                    |                             |  |  |  |  |  |  |
|                                                                                                    | 4                                  | ITER APERTO<br>Tot.Giorni 1 |  |  |  |  |  |  |

Dopo aver preso la fattura in carico, i bottoni di destra cambieranno e saranno possibili nuove azioni. Con il tasto **Invia**, dopo aver indicato uno o più destinatari nella tabella in fondo, può essere riassegnata ad un altro utente;

con il tasto **Chiudi Iter** si conclude il lavoro sulla fattura e la si sposta in *Vedi Chiusi*;

il tasto **Riscontro** permette invece di <u>accettare o rifiutare una fattura</u> creando un protocollo in partenza.

| Gestione Trasmissioni                                                                                                    |                                    |                             |  |  |  |  |  |  |  |
|----------------------------------------------------------------------------------------------------|------------------------------------|-----------------------------|--|--|--|--|--|--|--|
| Mittente Trasmissione<br>Oggetto Trasmissione         del 07/01/2019<br>TRASMISSIONE DA INSERIMENTO PROTOCOLLO N.270/2019           Protocollo:         270 / 2019 - A del 07/01/2019 | Visualizza Protocollo              |                             |  |  |  |  |  |  |  |
| FATTURA N. 18 DEL 28/12/2018, FORNITORE: STUDIO SPA. CODICE DESTINATARIO: C                                                                                                    | E F5 - Invia                       |                             |  |  |  |  |  |  |  |
| Fascicolo Principale                                                                                                    |                                    |                             |  |  |  |  |  |  |  |
| Dati Principali Trasmissioni del Documento Allegati (3) Dati Aggiuntivi                                                                                                    | Note (0) Fascicoli (0)             | S F7 - Chiudi Iter          |  |  |  |  |  |  |  |
| Mittenti 🔶                                                                                                    | Destinatari 🕈 Tipo Mail Acc. Cons. |                             |  |  |  |  |  |  |  |
| STUDIO SPA                                                                                                    | MUCCI ALESSANDRO T                 |                             |  |  |  |  |  |  |  |
|                                                                                                    |                                    |                             |  |  |  |  |  |  |  |
|                                                                                                    |                                    | 🖷 🖶 Ricevuta                |  |  |  |  |  |  |  |
| Destinatario                                                                                                    |                                    | 📕 Metti Evidenza            |  |  |  |  |  |  |  |
| Settore                                                                                                    |                                    | Riscontro                   |  |  |  |  |  |  |  |
|                                                                                                    |                                    | ITER APERTO<br>Tot.Giorni 1 |  |  |  |  |  |  |  |

Per rispondere a una fattura, dopo aver cliccato **Riscontro**, si sceglie se accettarla o rifiutarla.

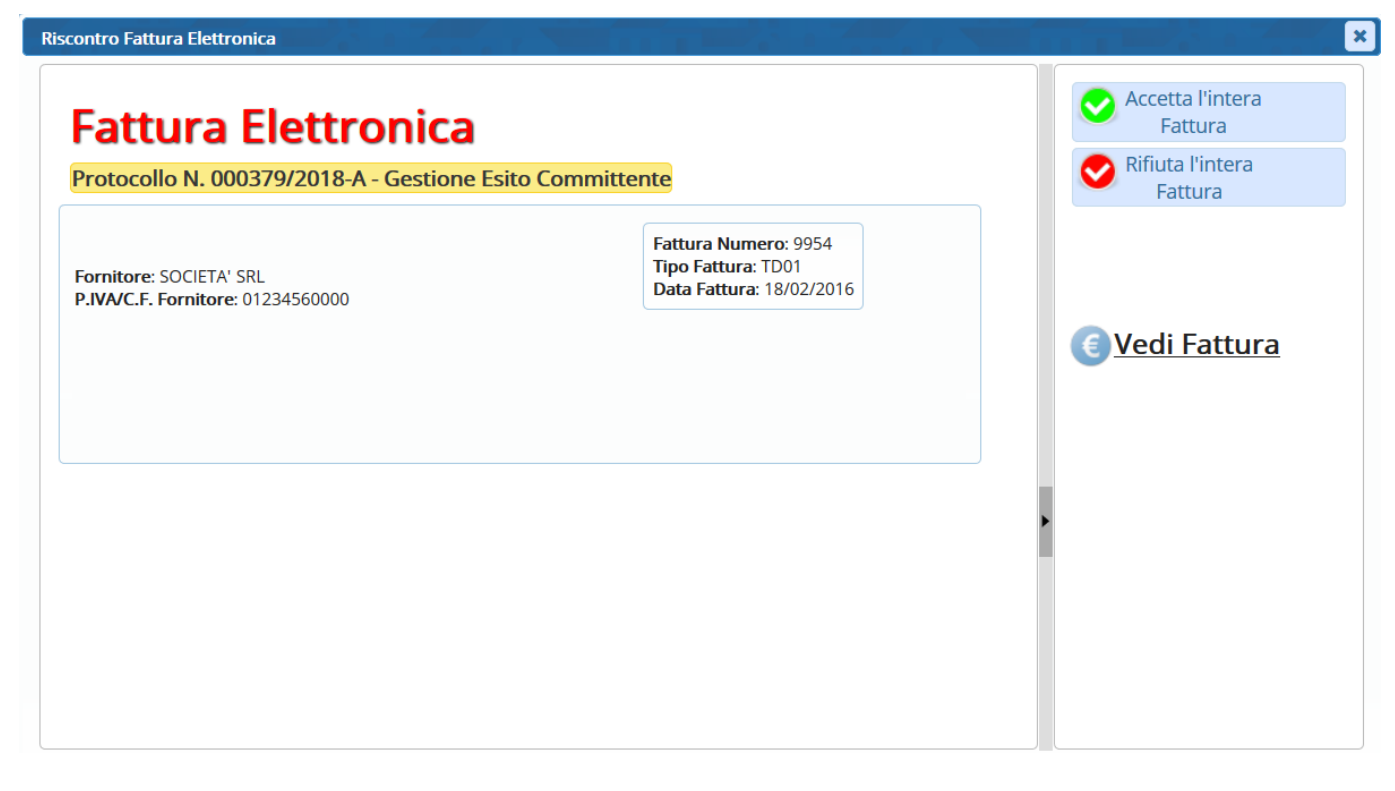

3/4

In caso di rifiuto della fattura, verrà chiesto il motivo e sarà aperto subito dopo un nuovo protocollo in partenza.

I campi risulteranno tutti già compilati e negli allegati sarà presente un file temporaneo *Esito Committente* in formato xml, che include la motivazione del rifiuto.

<?xml version="1.0" encoding="UTF-8"?>
- <types:NotificaEsitoCommittente</pre>

Sarà quindi sufficiente registrare il protocollo (**Registra**) e inviarlo (**Notifica Destinatari**). Dopo la registrazione, il file temporaneo *Esito Committente* sarà sostituito con quello definitivo.

## Notifica Esito Committente

Identificativo Sdl: **354** Esito: **EC02** (Rifiuto) Descrizione: **importo errato** Message Id Committente: **20190107172437**  Versione 1.0

From: https://wiki.nuvolaitalsoft.it/ - **wiki** 

Permanent link: https://wiki.nuvolaitalsoft.it/doku.php?id=guide:protocollo:fatture\_gestione&rev=1546878871

Last update: 2019/01/07 16:34

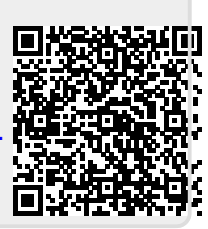